# Compad Bakkerij - Handleiding

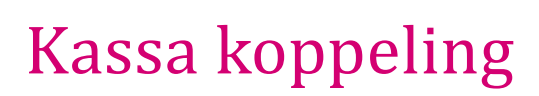

### **Document beheer**

| Versie | Datum          | Status     | Auteur(s)      | Opmerking |
|--------|----------------|------------|----------------|-----------|
| 1.0    | 6 Oktober 2015 | Definitief | Carol Esmeijer |           |
|        |                |            |                |           |

### Inleiding

Compad Bakkerij ondersteund kassabestellingen die worden aangeboden vanuit de Vectron kassa. Hierbij is het mogelijk om nieuwe klanten automatisch toe te voegen aan het klanten bestand of gebruik te maken van de passant debiteur wanneer u niet wilt dat de winkelklanten automatisch worden toegevoegd aan het debiteurenbestand binnen Compad Bakkerij. In dit document wordt beschreven welke instellingen binnen Compad Bakkerij noodzakelijk zijn en welke zinvol kunnen zijn.

## Voorbereiding

Alvorens u kunt beginnen met het accepteren van kassabestellingen dient u in Compad Bakkerij de volgende instellingen te realiseren:

- 1. Ga in Compad Bakkerij naar Extra | Opties
- 2. Klik op de rubriek Bestandslocatie
- 3. Geef bij Locatie de programma locatie van Compad Store Automation op
- 4. Stel de import modus in op Altijd overschrijven
- 5. Kies middels de keuzelijst Kassaprijs voor de optie Alleen als prijsoverschrijven is ingeschakeld
- 6. Schakel de optie **overige werkstations blokkeren tijdens importeren** alleen in wanneer er meerdere werkstation in een netwerk worden gebruikt.
- 7. Schakel de optie **Gebruik klantnummer als referentie bij passanten** in. Het tafelnummer van de kassa wordt nu binnen Compad Bakkerij gebruikt als order referentie.
- 8. Wanneer nieuwe klanten op de kassa automatisch aan het debiteurenbestand binnen Compad Bakkerij toegevoegd moeten worden, schakel de optie Nieuwe klanten automatisch opnemen in klantenbestand in . Wij raden aan om deze optie overigens uit te schakelen en te werken met een passant.
- 9. Schakel de optie Kassa bijbestellingen wordt altijd compleet aangeboden in.
- 10. Klik op de rubriek Factuurgegevens
- 11. Schakel de optie Content order verwijderen na levering in om er voor te zorgen dat oude kassabestellingen na levering onnodige geheugenruimte reserveren.
- 12. Klik op de opdrachtknop Einde om de wijzigingen op te slaan.

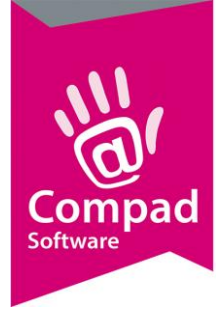

# Compad Bakkerij - Handleiding

### Gegevens doorsturen naar de Kassa

Om de stamgegevens vanuit Compad Bakkerij door te sturen naar Compad Store Automation volgt u de volgende werkwijze:

1. Ga in Compad Bakkerij naar Extra | Koppelingen

|   | 🔗 Koppelingen                  |                                        | -                                  |            | ×        |
|---|--------------------------------|----------------------------------------|------------------------------------|------------|----------|
|   | Koppelinge<br>Kassakoppeling e | PN<br>n koppeling naar andere systemen |                                    |            |          |
|   | -> Koppeling met :             | XML                                    |                                    |            | T        |
|   | Exporteren stam                | gegevens naar XML formaat              |                                    |            |          |
|   | Verzend modus:                 | Alle artikelen                         |                                    |            | <b>T</b> |
|   | Artikelcode:                   | Uitsluitend artikelcode gebruiken      |                                    |            | ▼ ←      |
|   | Klantnaam:                     | Uitsluitend klantnamen                 |                                    |            | V        |
|   | Klantgroep:                    | Debiteurcategorie                      |                                    |            | ▼ ←      |
|   | Reclame:                       | Prijs aanpassing                       |                                    |            | V        |
|   | Startdatum:                    |                                        |                                    | 19-06-2    | 019      |
|   | Versturen sta<br>Æ Artikeler   | mgegevens                              | Ontvangen rapportages              |            |          |
|   | ➡ 🔽 Ingredie                   | nten                                   | Zonder voorloop nullen             |            |          |
|   | Klanten                        | have.                                  | 🗖 XML Ascii code gebruiken         |            |          |
|   |                                | ur                                     | Geblokeerde items niet versturen   |            |          |
| - | direct verwer                  | ken                                    | ✓ Niet op aanwezigheid foto testen |            |          |
|   | Hoofdgroepen                   |                                        |                                    |            |          |
|   | Hoofdgroep 1:                  | N.v.t                                  |                                    |            | T        |
|   | Hoofdgroep 2:                  | N.v.t                                  |                                    |            | V        |
|   |                                | Laska llia                             | Charl                              | Annulaur   | 1        |
| _ |                                | Instellingen                           | Start                              | Bunnnieren |          |

- 2. Kies middels de keuzelijst Soort koppeling voor de optie XML
- 3. Met de keuzelijst Verzend modus kiest u voor de optie Alle artikelen
- 4. Bij de keuzelijst Artikelcode kiest u voor de optie uitsluitend artikelcode gebruiken
- 5. Kies bij de keuzelijst Klantnamen voor de optie Uitsluitend klantnamen
- 6. Bij de keuzelijst **Klantgroep** selecteert u desgewenst **Debiteurcategorie**, indien u selectief klanten naar een bepaalde kassa wilt sturen.
- 7. Schakel de optie Versturen stamgegevens in en selecteer de gegevens die u wilt versturen
- 8. Schakel de optie Direct verwerken in

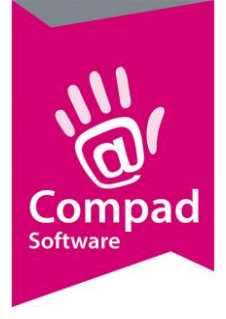

# Compad Bakkerij - Handleiding

- 9. Middels de keuzelijst Hoofdgroep 1 en Hoofdgroep 2 kunt u aangeven welke gegevens er gebruik moeten worden voor de artikelhoofdgroep 1 en artikelhoofdgroep 2.
- 10. Klik op de opdrachtknop **Start**